# **Configurazione di eBGP HA con SFTD/ASA e Cloud Service Provider**

## Sommario

Introduzione Prerequisiti Requisiti Configurazione Procedura Configurazione sull'appliance ASA Configurazione in SFMC Configurazione su FDM Convalida Informazioni correlate

## Introduzione

Questo documento descrive l'elevata disponibilità nell'utilizzare il protocollo eBGP (External Border Routing Protocol) per la connessione con il Cloud Service Provider (CSP).

## Prerequisiti

### Requisiti

Cisco raccomanda la conoscenza di questo argomento:

• Selezione percorso BGP

## Configurazione

Si dispone di due peer eBGP sul firewall per un'elevata disponibilità per il provider di servizi cloud. Poiché i CSP si limitano alla manipolazione BGP, non è possibile selezionare peer primari e secondari dal lato CSP.

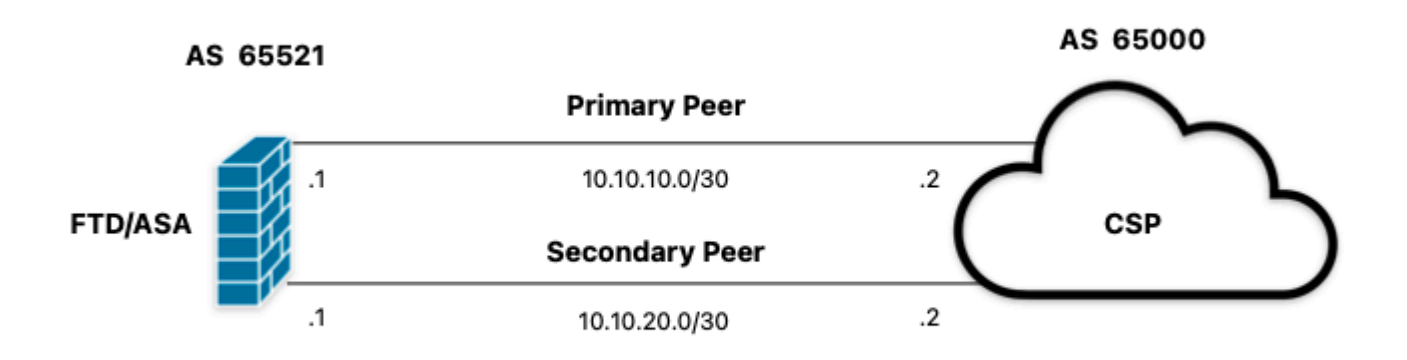

Immagine 1. Diagramma

#### Procedura

**Passaggio 1.** Prima di iniziare con la configurazione del firewall, definirequale peer utilizza come principale.

**Passaggio 2.** Utilizzare una preferenza locale di 150 (la preferenza locale predefinita è 100) per il traffico in entrata nel peer primario.

Passaggio 3. Anteporre il percorso AS al traffico in uscita nel peer secondario.

### **Configurazione sull'appliance ASA**

Preferenza locale per il traffico in ingresso nel peer primario:

```
route-map primary_peer_in permit 10
set local-preference 150
router bgp 65521
address-family ipv4 unicast
neighbor 10.10.10.2 route-map primary_peer_in in
```

Percorso AS anteposto al traffico in uscita nel peer secondario:

```
route-map secondary_peer_out permit 10
set as-path prepend 65521 65521
router bgp 65521
address-family ipv4 unicast
neighbor 10.10.20.2 route-map secondary_peer_out out
```

### **Configurazione in SFMC**

Preferenza locale per il traffico in ingresso nel peer primario:

Selezionare la mappa dei percorsi assegnata al peer BGP a cui applicare la preferenza locale oppure aggiungere una nuova mappa dei percorsi facendo clic su **Aggiungi mappa percorsi**.

Passaggio 3. Configurare il nome della mappa del percorso, quindi fare clic su Aggiungi nella sezione Voci.

| Edit Route Map Object |                |        | 0    |
|-----------------------|----------------|--------|------|
| Name                  |                |        |      |
| Local_Preference_RM   |                |        |      |
| ▼ Entries (0)         |                |        |      |
|                       |                |        | Add  |
| Sequence No 🔺         | Redistribution |        |      |
| No records to display |                |        |      |
| Allow Overrides       |                |        |      |
|                       |                | Cancel | Save |

Immagine 2. Aggiungi mappa route in SFMC

Passaggio 4. Configurare almeno le impostazioni di base successive:

- N. sequenza: selezionare il numero della sequenza.
- Ridistribuzione. Selezionare Consenti.

| 10         10         Redistribution:         Allow         Match Clauses         Security Zones         Address (0)         Next Hop (0)         Route Source (0)         IPv6                                                                           |            |
|----------------------------------------------------------------------------------------------------|------------|
| Itedistribution:         Allow         Match Clauses         Security Zones         Address (0)         Next Hop (0)         Route Source (0)         Pv4         Select addresses to match as access list or prefix list addresses of route.         Pv6 |            |
| Allow     Allow     Allow     Allow     Address     Set Clauses     Address (0) Next Hop (0) Route Source (0)     Select addresses to match as access list or prefix list addresses of route.     Pv6     Access List                                     |            |
| Allow     Allow     Match Clauses     Security Zones     Address (0) Next Hop (0) Route Source (0)     Select addresses to match as access list or prefix list addresses of route.     Pv6     Access list                                                |            |
| Match Clauses Set Clauses Security Zones Address (0) Next Hop (0) Route Source (0) Pv4 Select addresses to match as access list or prefix list addresses of route.                                                                                        |            |
| Security Zones         Address (0)         Next Hop (0)         Route Source (0)           Pv4         Select addresses to match as access list or prefix list addresses of route.           Pv6         Access List                                      |            |
| Select addresses to match as access list or prefix list addresses of route.                                                                                                    |            |
| Pv6 Access List                                                                                                    |            |
| <ul> <li>Access List</li> </ul>                                                                                                    |            |
| GP O Prefix List                                                                                                    |            |
| Others Available Access Lists :                                                                                                    |            |
| Standard <b>v</b>                                                                                                    |            |
| Available Standard Access List C Selected Standard A                                                                                                    | ccess List |
| Q, Search                                                                                                    |            |
| Add                                                                                                    |            |
|                                                                                                    |            |
|                                                                                                    |            |
|                                                                                                    |            |
|                                                                                                    |            |
|                                                                                                    |            |
|                                                                                                    |            |
|                                                                                                    |            |
|                                                                                                    |            |
|                                                                                                    |            |

Immagine 3. Configurazione mappa route di base in SFMC

**Passaggio 5.** Fare clic su **Imposta clausole**, quindi su **Clausole BGP e** infine su **Altre.** Impostare la preferenza locale su 150 nella sezione **Preferenza locale**.

#### Add Route Map Entry

| Sequence No:    |                                                                                     |     |
|-----------------|-------------------------------------------------------------------------------------|-----|
| 10              |                                                                                     |     |
| Redistribution: |                                                                                     |     |
| Allow           | ×                                                                                   |     |
| Match Clauses   | Set Clauses                                                                         |     |
| Metric Values   | AS Path Community List Others                                                       |     |
| BGP Clauses     | Set Automatic Tag                                                                   |     |
|                 | Local Preference : 150                                                              |     |
|                 | Range: 1-4294967295                                                                 |     |
|                 | Range: 0-65535<br>Origin:<br>Local IGP<br>Incomplete<br>IPv4 settings:<br>Next Hop: |     |
|                 | Use comma to separate multiple values Prefix List:                                  |     |
|                 | IPv6 settings:                                                                      |     |
|                 | Use comma to separate multiple values                                               |     |
|                 | Cancel                                                                              | Add |

Immagine 4. Configurazione delle preferenze locali in SFMC

Passaggio 6. Fare clic su Add, quindi su Save.

**Passaggio 7. Fare clic su Dispositivo**, quindi su **Gestione dispositivi** e selezionare il dispositivo a cui si desidera applicare la preferenza locale.

Passaggio 8. Fare clic su Routing, IPv4 nella sezione BGP, quindi su Router adiacente.

**Passaggio 9.** Fare clic sull'icona di modifica per il router adiacente primario, quindi nella sezione **Filtraggio route** selezionare la mappa route dal menu a discesa nella sezione **Mappa route** del traffico **in ingresso**.

#### Edit Neighbor

| IP Address*                      |         | Enabled address                         |
|----------------------------------|---------|-----------------------------------------|
| 10.10.10.2                       |         | Shutdown administratively               |
| Remote AS*                       |         | Configure graceful restart              |
| 65000                            |         | Graceful restart(failover/spanned mode) |
| (1-4294967295 or 1.0-65535.655)  | 35)     |                                         |
| BFD Fallover                     | D       | escription                              |
| none                             | •       | Primary                                 |
| Filtering Routes Routes          | Timers  | Advanced Migration                      |
| Incoming                         |         | Outgoing                                |
| Access List                      |         | Access List                             |
|                                  | • +     | • +                                     |
| Route Map                        |         | Route Map                               |
| Local_Preference_RM              | • +     | • +                                     |
| Prefix List                      |         | Prefix List                             |
|                                  | • +     | • +                                     |
| AS path filter                   |         | AS path filter                          |
|                                  | +       | • +                                     |
| Limit the number of prefixes all | wed fro | om the neighbor                         |
| Maximum Prefixes*                |         |                                         |
|                                  |         |                                         |
| (1-2147483647)                   |         |                                         |
| Threshold Level                  |         |                                         |
| 75                               | %       |                                         |
|                                  |         |                                         |

Immagine 5. Configura preferenza locale nel peer primario

#### Passaggio 11. Fare clic su OK, quindi su Salva.

Percorso AS anteposto al traffico in uscita nel peer secondario:

#### Passaggio 1. Fare clic su Oggetti, quindi su Mappa percorso.

**Passaggio 2.** Selezionare la mappa dei percorsi assegnata al peer BGP per anteporre il percorso AS o aggiungere una nuova mappa dei percorsi facendo clic su **Aggiungi mappa dei percorsi**.

Passaggio 3. Configurare il nome della mappa del percorso, quindi fare clic su Aggiungi nella sezione Voci.

#### New Route Map Object

| Name                            |                |             |
|---------------------------------|----------------|-------------|
| AS_Path_Prepend_RM              |                |             |
| <ul> <li>Entries (0)</li> </ul> |                |             |
|                                 |                | Add         |
|                                 |                | Add         |
| Sequence No 🔺                   | Redistribution |             |
| No records to display           |                |             |
|                                 |                |             |
|                                 |                |             |
| Allow Overrides                 |                |             |
|                                 |                |             |
|                                 |                |             |
|                                 |                | Cancel Save |
|                                 |                |             |
|                                 |                |             |

Immagine 6. Aggiungi mappa route in SFMC

Passaggio 4. Configurare almeno le impostazioni di base successive:

Nr. sequenza Selezionare il numero della sequenza
Ridistribuzione. Seleziona Consenti

0

| Add Route Map | Entry                                                                                                    |                                              |                                        |                               | 0 |
|---------------|----------------------------------------------------------------------------------------------------|----------------------------------------------|----------------------------------------|-------------------------------|---|
| Add Route Map | Entry<br>Set Clauses<br>Address (0)<br>Select addresses<br>Access List<br>Prefix List<br>Available Access<br>Standard<br>Available Standard<br>Q, Search | Next Hop (0)<br>to match as acces<br>Lists : | Route Source<br>as list or prefix list | (0)<br>st addresses of route. | 0 |
|               |                                                                                                    |                                              |                                        |                               |   |

Immagine 7. Configurazione mappa route di base in SFMC

**Passaggio 5.** Fare clic su **Imposta clausole**, quindi su **Clausole BGP**, infine su **Percorso AS**. Configurare l'opzione Anteprima in base a quanto segue:

• Anteponi come percorso. Aggiungere l'AS da aggiungere al percorso separato da virgole.

|                | ,            |                                  |        |  |
|----------------|--------------|----------------------------------|--------|--|
| equence No:    |              |                                  |        |  |
| 10             |              |                                  |        |  |
| edistribution: |              |                                  |        |  |
| Allow          | •            |                                  |        |  |
| Match Clauses  | Set Clauses  |                                  |        |  |
| Metric Values  | AS Path      | Community List                   | Others |  |
| 3GP Clauses    | Select AS P  | ath options:                     |        |  |
|                | Prepend AS   | Path :                           |        |  |
|                | 65521,65     | 521<br>o separate multiple value | *      |  |
|                | Prepared las | t AS to the AS Bath:             |        |  |
|                | Preperio las | AS to the AS Path.               |        |  |
|                |              |                                  |        |  |
|                | Convert      | Route Tag into AS Pa             | ith    |  |
|                |              |                                  |        |  |
|                |              |                                  |        |  |
|                |              |                                  |        |  |
|                |              |                                  |        |  |
|                |              |                                  |        |  |
|                |              |                                  |        |  |
|                |              |                                  |        |  |
|                |              |                                  |        |  |
|                |              |                                  |        |  |
|                |              |                                  |        |  |
|                |              |                                  |        |  |
|                |              |                                  |        |  |
|                |              |                                  |        |  |
|                |              |                                  |        |  |
|                |              |                                  |        |  |
|                |              |                                  |        |  |
|                |              |                                  |        |  |

Immagine 8. Percorso AS che precede la configurazione in SFMC

Passaggio 6. Fare clic su Add, quindi su Save.

Passaggio 7. Fare clic su Periferica, quindi su Gestione periferiche e selezionare la periferica a cui si desidera applicare il percorso AS prima della sospensione.

Passaggio 8. Fare clic su Routing, IPv4 nella sezione BGP, quindi su Router adiacente.

Passaggio 9. Fare clic sull'icona di modifica per il router adiacente secondario, quindi nella sezione Filtraggio route selezionare la mappa route dal menu a discesa nella sezione Mappa route del traffico in uscita.

| IP Address*                      | ~         | Enabled address                         |  |
|----------------------------------|-----------|-----------------------------------------|--|
| 10.10.20.2                       |           | Shutdown administratively               |  |
| Remote AS*                       |           | Configure graceful restart              |  |
| 65000                            |           | Graceful restart(failover/spanned mode) |  |
| (1-4294967295 or 1.0-65535.655   | (35)      |                                         |  |
| BFD Fallover                     | De        | scription                               |  |
| none                             | •         | Secondary                               |  |
| Filtering Routes Routes          | Timers    | Advanced Migration                      |  |
| Incoming                         |           | Outgoing                                |  |
| Access List                      |           | Access List                             |  |
|                                  | • +       | • +                                     |  |
| Route Map                        |           | Route Map                               |  |
|                                  | • +       | AS_Path_Perepend_RM +                   |  |
| Prefix List                      |           | Prefix List                             |  |
|                                  | • +       | • +                                     |  |
| AS path filter                   |           | AS path filter                          |  |
|                                  | • +       | • +                                     |  |
| Limit the number of prefixes all | lowed fro | n the neighbor                          |  |
| Maximum Prefixes*                |           |                                         |  |
|                                  |           |                                         |  |
| (1-2147483647)                   |           |                                         |  |
| Threshold Level                  |           |                                         |  |
| 75                               | %         |                                         |  |
| Control prefixes received from   | the peer  |                                         |  |
|                                  |           |                                         |  |
|                                  |           |                                         |  |

Immagine 9. Configura anteporre il percorso AS al peer secondario

Passaggio 4. Fare clic su OK, quindi su Salva.

### **Configurazione su FDM**

Percorso AS anteposto al traffico in uscita nel peer secondario:

Passaggio 1. Fare clic su Device, quindi su View Configuration nella sezione Advanced Configuration.

Passaggio 2. Fare clic su Oggetti nella sezione Smart CLI, quindi fare clic sul pulsante (+).

Passaggio 3. Configurare l'oggetto CLI come segue:

| Edit Smart CLI Object                                                                                                    | • ×                       |
|----------------------------------------------------------------------------------------------------|---------------------------|
| Name AS_Path_Prepend_RM CLI Template Route Map                                                                                                    | Description               |
| Template<br>1 route-map AS_Path_Prepend_RM<br>2 permit ~ 10<br>3 configure bgp-set-clause ~<br>4 configure set as-path properties ~<br>5 set as-path prepend 65521 65521 | ⊙ Show disabled   ♦ Reset |
|                                                                                                    | CANCEL OK                 |

Immagine 10. Configura l'oggetto che precede l'oggetto con il percorso AS in FDM

Passaggio 10. Fare clic su OK.

Preferenza locale per il traffico in ingresso nel peer primario:

Passaggio 1. Fare clic su Device, quindi su View Configuration nella sezione Advanced Configuration.

Passaggio 2. Fare clic su Oggetti nella sezione Smart CLI, quindi fare clic sul pulsante (+).

Passaggio 3. Configurare l'oggetto CLI come segue:

| Edit Smart CLI Object                                                                                                    | 0 ×         |
|----------------------------------------------------------------------------------------------------|-------------|
| Name<br>Local_Preference_RM                                                                                                  | Description |
| CLI Template<br>Route Map                                                                                                    | ×           |
|                                                                                                    |             |
| Template<br>1 route-map Local_Preference_R4<br>2 permit → 10<br>3 configure bgp-set-clause →<br>0 4 set local-preference 150 |             |

Immagine 11. Configura oggetto preferenza locale in FDM

Passaggio 4. Fare clic su OK.

Configurare le route map nella configurazione BGP:

Passaggio 1. Fare clic su Device, quindi su View Configuration nella sezione Routing.

**Passaggio 2.** Fare clic su **BGP**, quindi sul pulsante (+) per un nuovo peer BGP o sul pulsante Modifica per il peer BGP esistente.

Passaggio 3. Configurare l'oggetto BGP come mostrato:

| Edit E   | 3G  | iP Object                                |                            |       |
|----------|-----|------------------------------------------|----------------------------|-------|
| Name     |     |                                          | Description                |       |
| Primar   | y_P | Peer                                     | Primary                    |       |
|          |     |                                          |                            | h     |
| Template | 9   |                                          | Show disabled Q            | Reset |
| Θ        |     | router bgp 65521                         |                            |       |
| Θ        |     | configure address-family ipv4 -          |                            |       |
| Θ        |     | address-family ipv4 unicast              |                            |       |
| Θ        |     | configure address-family ipv4 generation |                            |       |
| Θ        |     | distance bgp 20 200 200                  |                            |       |
| Θ        |     | configure neighbor 10.10.10.2 remo       | te-as 65000 properties -   |       |
| Θ        |     | neighbor 10.10.10.2 remote-as 65         | 808                        |       |
| Θ        |     | configure neighbor 10.10.10.2 ac         | ivate properties -         |       |
| Θ        |     | neighbor 10.10.10.2 activate             |                            |       |
| ··· ⊙    |     | configure neighbor 10.10.10.2 a          | ctivate filtering~         |       |
| Θ        | 11  | neighbor 10.10.10.2 route-mag            | Local_Preference_RM v in v |       |
| Θ        | 12  | configure neighbor 10.10.20.2 remo       | te-as 65000 properties∨    |       |
| Θ        | 13  | neighbor 10.10.20.2 remote-as 65         | 888                        |       |
| Θ        | 14  | configure neighbor 10.10.20.2 act        | civate properties ~        |       |
| Θ        |     | neighbor 10.10.20.2 activate             |                            |       |
| Θ        |     | configure neighbor 10.10.20.2 a          | ctivate filtering~         |       |
| Θ        | 17  | neighbor 10.10.20.2 route-map            | AS_Path_Prepend_RM < out < |       |
|          |     |                                          |                            |       |
|          |     |                                          |                            | _     |
|          |     |                                          | CANCEL                     |       |

Immagine 12. Configurare i peer BGP su FDM

Passaggio 4. Fare clic su OK.

### Convalida

Verificare che l'anteprima del percorso AS e la preferenza locale siano configurate e assegnate ai peer:

<#root>

>

```
system support diagnostic-cli
```

Attaching to Diagnostic CLI ... Press 'Ctrl+a then d' to detach. Type help or '?' for a list of available commands. firepower>

enable

Password: firepower# firepower#

show route-map Local\_Preference\_RM

```
route-map Local_Preference_RM, permit, sequence 10
Match clauses:
```

Set clauses:

local-preference 150

firepower#

show route-map AS\_Path\_Perepend\_RM

route-map AS\_Path\_Perepend\_RM, permit, sequence 10
Match clauses:

Set clauses:

as-path prepend 65521 65521

firepower#

show running-config router bgp

```
router bgp 65521
bgp log-neighbor-changes
bgp router-id 10.10.10.10
bgp router-id vrf auto-assign
address-family ipv4 unicast
neighbor 10.10.10.2 remote-as 65000
neighbor 10.10.10.2 description Primary
neighbor 10.10.10.2 transport path-mtu-discovery disable
neighbor 10.10.10.2 activate
neighbor 10.10.10.2
route-map Local_Preference_RM in
neighbor 10.10.20.2 remote-as 65000
neighbor 10.10.20.2 description Secondary
neighbor 10.10.20.2 transport path-mtu-discovery disable
neighbor 10.10.20.2 activate
neighbor 10.10.20.2
route-map AS_Path_Perepend_RM out
redistribute connected
no auto-summary
no synchronization
```

exit-address-family

Prima di convalidare la tabella di routing, cancellare i peer BGP:

clear bgp 10.10.10.2 soft in clear bgp 10.10.20.2 soft out

**Nota**: utilizzare il comando *soft* per evitare di reimpostare l'intero peer. Inviare di nuovo solo gli aggiornamenti del routing.

Convalidare il traffico in uscita sul peer primario utilizzando la preferenza locale impostata in precedenza:

```
<#root>
firepower# show bqp
BGP table version is 76, local router ID is10.10.10.10
Status codes: s suppressed, d damped, h history, * valid, > best, i - internal,
              r RIB-failure, S Stale, m multipath
Origin codes: i - IGP, e - EGP, ? - incomplete
   Network
                    Next Hop
                                    Metric
LocPrf
Weight Path
* 10.0.4.0/22
                    10.10.20.2
                                         0
                                                        0 65000 ?
*>
10.10.10.2
           0
150
      0 65000 ?
   10.2.4.0/24
*
                    10.10.20.2
                                         0
                                                        0 65000 ?
*>
10.10.10.2
           0
150
      0 65000 ?
```

Verificare che i prefissi BGP installati nella tabella di routing provengano dal peer primario:

<#root>

firepower#

show route

Codes: L - local, C - connected, S - static, R - RIP, M - mobile, B - BGP D - EIGRP, EX - EIGRP external, O - OSPF, IA - OSPF inter area N1 - OSPF NSSA external type 1, N2 - OSPF NSSA external type 2 E1 - OSPF external type 1, E2 - OSPF external type 2, V - VPN i - IS-IS, su - IS-IS summary, L1 - IS-IS level-1, L2 - IS-IS level-2 ia - IS-IS inter area, \* - candidate default, U - per-user static route o - ODR, P - periodic downloaded static route, + - replicated route SI - Static InterVRF Gateway of last resort is not set

```
в
```

```
10.0.4.0 255.255.252.0

[20/0] via

10.10.10.2

, 01:04:17

B

10.2.4.0 255.255.255.0

[20/0] via

10.10.10.2

, 01:04:17
```

## Informazioni correlate

• Supporto tecnico e download Cisco

#### Informazioni su questa traduzione

Cisco ha tradotto questo documento utilizzando una combinazione di tecnologie automatiche e umane per offrire ai nostri utenti in tutto il mondo contenuti di supporto nella propria lingua. Si noti che anche la migliore traduzione automatica non sarà mai accurata come quella fornita da un traduttore professionista. Cisco Systems, Inc. non si assume alcuna responsabilità per l'accuratezza di queste traduzioni e consiglia di consultare sempre il documento originale in inglese (disponibile al link fornito).